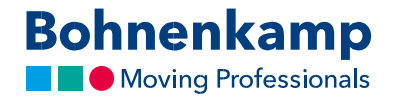

## Paieška

Parduotuvėje konkrečių prekių galite ieškoti pagal padangų dydį, prekės kodą arba kiekvieną požymį iš eilės. Toliau parodyta, kaip tai padaryti:

 Norėdami atlikti paiešką pagal konkretų dydį, užpildykite laukelį "Dydis / paieškos kodas". Tai lengviausias būdas rasti prekę. Tiesiog laukelyje nurodykite pageidaujamą dydį skaičių kombinacija. Pavyzdžiui, visas 710 70 R 38 dydžio padangas rasite įrašę 7107038.

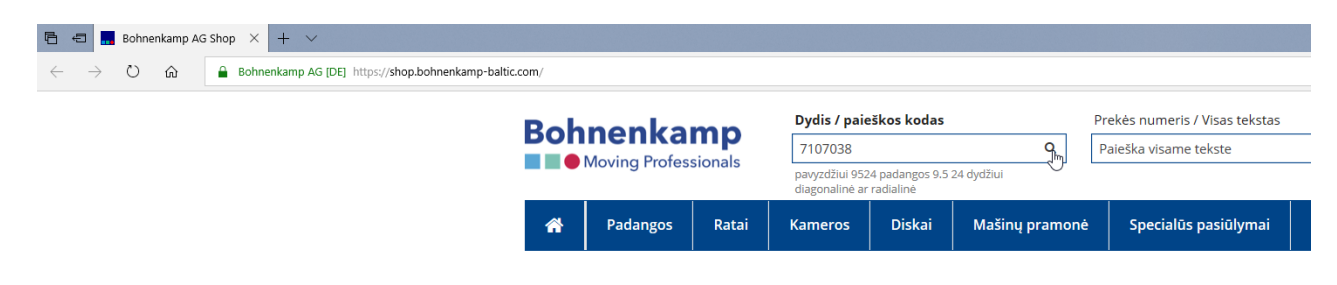

- Norėdami pradėti paiešką, paieškos laukelyje spustelėkite įvedimo mygtuką arba didinamojo stiklo simbolį. Sistema pateiks paieškos rezultatų sąrašą. Jame matysite visus siūlomus pageidaujamo dydžio gaminius, įskaitant padangų kameras ar ratlankius su padangomis.
- Norėdami surasti konkretų segmentą, naudokitės filtro funkcijomis: spustelėkite vieną iš pagrindiniame naršymo lange pateiktų pagrindinių filtrų, pavyzdžiui, padangos. Įrašykite dydį skaičių kombinacija. Sistema pateiks pageidaujamo dydžio padangų sąrašą.

| ← → O @ 🔒 Bohmenkamp AG [DE] https://sl | shop.bohnenkamp-baltic.com/padangos.html             |                    |                        |             |             |                  |       |                                          |                                                                           |                                     |             |                                | 二 ☆ | 结 | l. 10 |
|-----------------------------------------|------------------------------------------------------|--------------------|------------------------|-------------|-------------|------------------|-------|------------------------------------------|---------------------------------------------------------------------------|-------------------------------------|-------------|--------------------------------|-----|---|-------|
|                                         |                                                      | Dvdis / paieški    | os kodas               | P           | rekés nurr  | neris / Visas te | kstas |                                          | 🗮 Krepše                                                                  | lis                                 |             | Prekés 0 0.00 €                |     |   |       |
|                                         | Bohnenkamp                                           | Tiesioginė kod     | o paieška              | 9           | Paieška vis | ame tekste       |       | Q                                        | (2) Skirtuk                                                               | as (0)                              |             | Z Palyginimas (0)              |     |   |       |
|                                         | Moving Professionals                                 | pavyzdžiui 9524 pr | idangos 9.5 24 dydžiul |             |             |                  |       |                                          | A Mano s                                                                  | iąskaita (24                        | 4411) 💼     | <ul> <li>Atsijungti</li> </ul> |     |   |       |
|                                         | A Padangos Ratai                                     | Kameros            | Diskai Maši            | inų pramonė | Speci       | ialūs pasiūly    | nai   |                                          | Pa                                                                        | slaugos                             | Mano p      | arduotuvé €                    |     |   |       |
|                                         | Filter                                               | Padangos (3010     | prekë(s))              |             |             |                  |       |                                          |                                                                           |                                     |             | ≡ ≡ ⊖                          |     |   |       |
|                                         | 7107038                                              |                    |                        |             |             |                  |       |                                          |                                                                           | Prieina                             | amumas      |                                |     |   |       |
|                                         | 5                                                    | ArtNr.             | Prekių grupė           | Standartas  | TL/TT       | LI / SI          | PR    | Protektorius                             | Gamintojas                                                                | LV                                  | DE*         | Kaina su PVM                   |     |   |       |
|                                         | Pasirinkite Prekių grupė                             | 🛓 🕅 370309         | AGRO                   | 11.0/65-12  | 2 TL        | 116A8            | в     | AS 504                                   | BKT                                                                       | D                                   | 0           | 102,23 €                       |     |   |       |
|                                         | Pasirinkite Pritalkoma                               | 🛔 🕲 021101         | AGRO                   | 11.0/65-12  | 2 Π         |                  | 8     | AS 504                                   | BKT                                                                       | 0                                   | 37          | 100,19 €                       |     |   |       |
|                                         | Desistabile Constatata                               | 034711             | AGRO                   | 180/85D12   | 2 ТТ        |                  | 4     | TR 128                                   | BKT                                                                       | D                                   | 0           | Pagal paklausimą               |     |   |       |
|                                         | Pasirinkite Gamintojas                               | 034712             | AGRO                   | 180/85D12   | 2 ТГ        |                  | 6     | TR 128                                   | BKT                                                                       | 0                                   | 0           | Pagal paklausimą               |     |   |       |
|                                         | Pasirinkite Radialinë / Diagona                      | 035194             | AGRO                   | 23X10.50-12 | 2 TL        |                  | 4     | TR 315                                   | BKT                                                                       | 0                                   | 0           | Pagal paklausimą               |     |   |       |
|                                         | Daridakita Skantova, calitais                        | 🛔 🖄 15710495       | AGRO                   | 23x10.50-1  | Z TL        |                  | 6     | TR 315                                   | BKT                                                                       | D                                   | 30          | 64,07€                         |     |   |       |
|                                         | Pasiri Nice Skersmoo, collais                        | 🛔 🖞 384092         | AGRO                   | 23×10.50-12 | 2 TL        |                  | 8     | TR 315                                   | BKT                                                                       | 0                                   | > 100       | 69,01 €                        |     |   |       |
|                                         | Filtras                                              | 🛔 🕲 15710485       | AGRO                   | 23x8.50-12  | 2 TL        |                  | 6     | TR 315                                   | BKT                                                                       | 10                                  | 21          | 54,53 €                        |     |   |       |
|                                         |                                                      | 🛔 🕅 563954         | AGRO                   | 26x12.00+12 | Z TL        |                  | 12    | TR 315                                   | BKT                                                                       | D                                   | 78          | 107,69 €                       |     |   |       |
|                                         | prekės                                               | 書 創 15710510       | AGRO                   | 26x12.00-1  | 2 TL        | 100A3            | 4     | TR 315                                   | BKT                                                                       | 0                                   | 10          | 86,16 €                        |     |   |       |
|                                         | ·                                                    | 2 15710515         | AGRO                   | 26x12.00-12 | 2 TL        | 116A3            | 8     | TR 315                                   | BKT                                                                       | 8                                   | > 100       | 88,61 €                        |     |   |       |
|                                         | · · · · · · · · · · · · · · · · · · ·                | A 522456           | AGRO                   | 4.00-12     | 2 TT        | 52A8             | 4     | TF 9090                                  | BKT                                                                       | D                                   | 0           | 27,26 €                        |     |   |       |
|                                         | 5.0                                                  | 🚆 🕄 522463         | AGRO                   | 4.00-12     | 2 Π         | 60A8/68A6        | 6     | TF 9090                                  | BKT                                                                       | 1                                   | > 100       | 28,62 €                        |     |   |       |
|                                         |                                                      |                    | AGRO                   | 5-13        | 2 11        |                  | 4     | TR 128                                   | BKT                                                                       | 4                                   | 0           | 44,98 €                        |     |   |       |
|                                         |                                                      | 034726             | AGRO                   | 5.00-12     | 2 TT        |                  | 4     | TR 171                                   | BKT                                                                       | D                                   | 0           | Pagal paklausimą               |     |   |       |
|                                         | 3.03                                                 | · 전 483412         | AGRO                   | 5.00-12     | 2 Π         | 67A6             | 6     | TR 171                                   | BKT                                                                       | 0                                   | 87          | 46,35 €                        |     |   |       |
|                                         | 12.5/80-18 154A6/150A8<br>1698 BKT ASSO4 TI          | (c) 022553         | AGRO                   | 6.00-1.     | 2 11        |                  | 4     | 11128                                    | UKT                                                                       | 0                                   | 0           | 68,16 €                        |     |   |       |
|                                         |                                                      | * (P) 020898       | AGRO                   | 6.00-12     | 2 11        | 7468             | 0     | 18 171                                   | DKT                                                                       | 30                                  | ,           | 64,07€                         |     |   |       |
|                                         | 208,43 € / 6 sandélyje                               | * C 022554         | AGRO                   | 6.00-14     | 2 11        |                  | 0     | 18 128                                   | BKT                                                                       | *                                   | 0           | 70,89 €                        |     |   |       |
|                                         | ÷ 2                                                  | H 10 241303        | Manch                  | 0.5780*1.   | 2 11        |                  | *     | AS 504                                   | BKI                                                                       | 2                                   | 0           | 38,17 €                        |     |   |       |
|                                         |                                                      |                    |                        |             |             |                  |       |                                          |                                                                           | 20                                  | < 1         | 2345*                          |     |   |       |
|                                         | Informacija                                          |                    | Mano sąs               | kaita       |             |                  |       | Susisi                                   | ekite                                                                     |                                     |             |                                |     |   |       |
|                                         | Relvizitai<br>Terminai ir sąlygos<br>Duomenų apsauga |                    | Krepšelis<br>Pažymėti  |             |             |                  |       | UAB «E<br>Konstit<br>Tel.: +3<br>e-mail: | Sohnenkamp»<br>ucijos pr. 9-7, Viln<br>70 52332611, +37<br>info@bohnenkam | ius, LT-0930<br>0.52332355<br>10.1t | 08, Lietuva |                                |     |   |       |

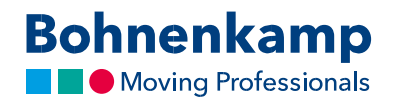

4. Norėdami patikslinti paiešką, spustelėkite atitinkamą kategoriją. Šiuo atveju pasirenkame prekės ženklą "BKT". Pasirinkus reikiamą kategoriją, pasirinktas filtras aktyvuojamas, o paieškos rezultatai atnaujinami.

| â                                   | Padangos                       | Ratai | Kameros     | Diskai      | Mašinų pramonė  | s Sp    | ecialūs pasiū | ymai |                | Pa         | slaugos       | Mane          | o parduotuvė | €     |
|-------------------------------------|--------------------------------|-------|-------------|-------------|-----------------|---------|---------------|------|----------------|------------|---------------|---------------|--------------|-------|
| Filter                              |                                |       | Padangos (4 | prekė(s))   |                 |         |               |      |                |            |               |               | ≡ ∎          | ₽     |
| 7107038                             | ter Durchter munsch            | ۹     | ArtN        | r. Prekių g | rupė Standartas | TL / TT | LI / SI       | PR   | Protektorius   | Gamintojas | Prieina<br>LV | amumas<br>DE* | Kaina su PVM | Л     |
| Pasirink                            | ite Prekių grupe               |       | 034666      | AGR         | D 710/70R38     | TL      | 178B/178A8    |      | Agrimax Elos   | BKT        | 0             | 0             | Pagal paklau | ısimą |
| Pasirink                            | ite Pritaikoma                 |       | 불 🖨 293752  | AGR         | O 710/70R38     | TL      | 166B/166A8    |      | Agrimax RT 765 | BKT        | 37            | 89            | 1.567        | 7,64€ |
|                                     |                                |       | 불 省 531908  | AGR         | O 710/70R38     | TL      | 178B/178A8    |      | Agrimax RT 765 | BKT        | 0             | 27            | 2.112        | 2,90€ |
| Pasirinki<br>Pasirinkite<br>BKT (4) | ite Gamintojas<br>e Gamintojas |       | 불 省 608198  | AGR         | D 710/70R38     | TL      | 168E/171D     |      | Agrimax Sirio  | ВКТ        | 4             | 66            | 1.976        | 5,59€ |
| Pasirink                            | ය<br>ite Skersmuo, colia       | ais   |             |             |                 |         |               |      |                |            |               |               | 2            | !0    |
|                                     | Filtras                        |       |             |             |                 |         |               |      |                |            |               |               |              |       |

5. Jeigu ieškote konkretaus prekės kodo, jį rasite įrašydami atitinkamame įvesties laukelyje. Spustelėjus įvedimo mygtuką, ekrane pasirodys pageidaujama prekė.

| 🗟 🚽 📕 Rasta: 1022649                                          | × + ~                                          |                                                                     |                     |                                                       |                                           |                                |           |                                   |                      |                                                                            |                                                                                              |                                 |            |                                                      |  |      |   | - 0 | ×     |
|---------------------------------------------------------------|------------------------------------------------|---------------------------------------------------------------------|---------------------|-------------------------------------------------------|-------------------------------------------|--------------------------------|-----------|-----------------------------------|----------------------|----------------------------------------------------------------------------|----------------------------------------------------------------------------------------------|---------------------------------|------------|------------------------------------------------------|--|------|---|-----|-------|
| $\leftarrow \  \   \rightarrow \  \   \bigcirc \  \   \alpha$ | Bohnenkamp AG (DE) https://shop.bohnenkamp-bal | lic.com/catalogsearch/result/1q                                     | 022649              |                                                       |                                           |                                |           |                                   |                      |                                                                            |                                                                                              |                                 |            |                                                      |  | □ \$ | 佐 | L I | » ··· |
|                                                               |                                                | Bohnen                                                              | camp<br>ofessionals | Dydis / paieši<br>Tiesioginė kor<br>pavyzdžiui 9524 p | kos kodas<br>do paieška<br>padangos 9.5 i | <b>Q</b><br>M dydžul           | Pre<br>02 | ekės numeris / Visas tek<br>22649 | stas                 | 5                                                                          | 🗮 Krepšeli<br>🖓 Skirtuka<br>🌢 Mano se                                                        | s<br>s (0)<br>įskaita (244      | 411) 💼     | Prekės 0 0.00 €<br>≓ Palyginimas (0)<br>▼ Atsijungti |  |      |   |     |       |
|                                                               |                                                | A Padang                                                            | os Ratai            | Kameros                                               | Diskai                                    | Mašinų pramo                   | oné       | Specialūs pasiūlyn                | nai                  |                                                                            | Pasl                                                                                         | augos                           | Mano p     | arduotuvė €                                          |  |      |   |     | C     |
|                                                               |                                                | Rasta '022649'                                                      |                     |                                                       |                                           |                                |           |                                   |                      |                                                                            |                                                                                              |                                 |            | ≡ = ⊖                                                |  |      |   |     | @     |
|                                                               |                                                | Padangos                                                            |                     |                                                       |                                           |                                |           |                                   |                      |                                                                            |                                                                                              |                                 |            |                                                      |  |      |   |     | ۲     |
|                                                               |                                                |                                                                     |                     |                                                       |                                           |                                |           |                                   |                      |                                                                            |                                                                                              | Prieina                         | amumas     |                                                      |  |      |   |     |       |
|                                                               |                                                | ArtNr.                                                              | Prekių grupė        | Standartas                                            | TL / TT                                   | LI / SI                        | PR        | Protektorius                      | Gamintojas           | Sp                                                                         | pecifikacija                                                                                 | LV                              | DE*        | Kaina su PVM                                         |  |      |   |     |       |
|                                                               |                                                | 불 원 022649                                                          | IND                 | 8.25-1                                                | 5                                         | 162A5/153A5                    |           | Maglift Standard                  | BKT                  |                                                                            | Solid Tyre                                                                                   | 4                               | 95         | 424,97 €                                             |  |      |   |     |       |
|                                                               |                                                |                                                                     |                     |                                                       |                                           |                                |           |                                   |                      |                                                                            |                                                                                              |                                 |            | 20                                                   |  |      |   |     |       |
|                                                               |                                                | Informacija<br>Rekvizital<br>Terminal ir sąlygos<br>Duomenų apsauga |                     |                                                       | Kre<br>Paž                                | no sąskaita<br>pšelis<br>ymėti |           |                                   | Si<br>Ko<br>To<br>et | usisiek<br>AB «Bol<br>onstituci<br>sl.: <u>+370</u><br>mall: Inf<br>ww.boh | kite<br>hnenkamp+<br>ijos pr. 9-7, Vilniu<br>is2332611, +370<br>fo@bohnenkamp<br>inenkamp.it | is, LT-09308<br>52332355<br>Lit | i, Lietuva |                                                      |  |      |   |     |       |

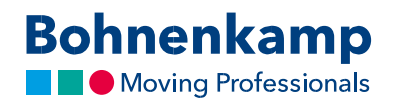

6. Panašiai vyksta paieška pagal visą frazę. Įrašykite pageidaujamą ieškomą terminą, pavyzdžiui, "diegti" ir patvirtinkite užklausą spustelėdami įvedimo mygtuką.

| bylis / pickkos kods         predis runneris / Mass tektats         marchine         Predis runneris / Mass tektats         marchine         Predis runneris / Mass tektats         marchine         Predis runneris / Mass tektats         marchine         Predis runneris / Mass tektats         marchine         Predis runneris / Mass tektats         marchine         Predis runneris / Mass tektats         marchine         Predis runneris / Mass tektats         marchine         Predis runneris / Mass tektats         Marchine         Predis runneris / Mass tektats         Marchine         Marchine         Marchine         Predis runneris / Mass tektats         Marchine         Marchine |
|----------------------------------------------------------------------------------------------------|
| Tenegre kets parks         Q         Brt         Q         Brt         Q         Brt         C         Brt         C         D         D         D         D         D         D         D         D         D         D         D         D         D         D         D         D         D         D         D         D         D         D         D         D         D         D         D <thd< th=""> <thd< th=""> <thd< th=""> <thd< th=""></thd<></thd<></thd<></thd<>                                                                                                    |
| Instrume         Description         Description         Description         Automation         Description         Automation         Description         Automation         Description         Automation         Description         Automation         Description         Automation         Description         Automation         Description         Automation         Description         Automation         Description         Automation         Description         Automation         Description         Centre         Automation         Description         Centre         Centre         Description         Centre         Description         Centre         Description         Centre         Description         Centre         Description         Centre         Description         Centre         Description         Centre         Description         Centre         Centre         Description         Centre         Centre         Cent                                                                                                    |
| №         Padarges         Ratai         Kameres         Otskai         Mating pramone         Specialits passitymai         Padarges         Mane parduotove         €           Rasta 'BKT         F         Padarges         F         Padarges           Padarges           Art-Nr.         Prekly grupe         Standartas         TL/T         U/S         PR         Precessorius         Specifikacija         Specifikacija         Specifikacija         V         Df         Kaina su PVI           #         Øj 01101         AGRO         110/0512         TT         8         AS504         BKT         0         0         Pagalpaktusimg           03/712         AGRO         18/05012         TT         6         T1328         BKT         0         0         Pagalpaktusimg           03/712         AGRO         21/0129-12         T         4         T1318         BKT         0         0         Pagalpaktusimg           03/712         AGRO         21/0129-12         T         4         T1318         BKT         0         0         Pagalpaktusimg           03/714         AGRO         51/12         TT         4         T1318 </th                                                                                                    |
| Art-Mr.         Prekig grup         Sandartas         TL/T         IJ/SI         PR         Pretektorius         Gamintojas         Spriefilaacija         LV         DV         Kaina su P/M           Art-Mr.         Prekig grup         Sandartas         TL/T         IJ/SI         PR         Pretektorius         Gamintojas         Spriefilaacija         LV         DV         DV         Kaina su P/M           §         0j 0110         Ackoo         1100512         Tr         I         A         TR128         BKT         0         372         Kaina su P/M           034711         Ackoo         11005202         Tr         I         4         TR128         BKT         0         0         Pregal paklausing           03172         Ackoo         220102512         Tr         I         I         17315         BKT         0         0         Pegal paklausing           03194         Ackoo         220102512         Tr         I         I         17315         BKT         I         0         Pegal paklausing           03194         Ackoo         512         Tr         I         I         17315         BKT         I         0         0         Pegal paklausing                                                                                                    |
| Art-Hr.         Prekig grup         Standartas         TL/T         Ll / SI         PR         Protekterius         Gamintajas         Spreifikacija         DV         DE         Kainasu P/M           40         Qi 02110         AGR0         11.06512         Tr         R         A5504         BRT         0         377         Kainasu P/M           624711         AGR0         11.005512         Tr         R         A5504         BRT         0         9.07         Pagl paktusming           034717         AGR0         18005202         Tr         6         T18128         BRT         0         0         Pagl paktusming           031712         AGR0         2301025512         Ti         6         T18128         BRT         0         0         Pagl paktusming           031718         AGR0         2301025512         Ti         6         T18128         BRT         0         0         Pagl paktusming           03126         AGR0         5122         Ti         4         T8128         BRT         4         0         0         Pagl paktusming           03126         AGR0         5122         Ti         4         T8128         BRT         4         0                                                                                                    |
| Art-Mr.         Preklug grupe         Standartas         TL/T         Ll / SI         PR         Protekterius         Gamintojas         Specifikacija         L/V         DE*         Kainasu P/M           \$\vec{P}\$         Q1 20110         AGRO         11.05512         TT         R         A5504         BRT         0         372         100.0197           634711         AGRO         11.005512         TT         6         TE128         BRT         0         0         Pagal paktusming           031712         AGRO         18005202         TT         6         TE128         BRT         0         0         Pagal paktusming           031712         AGRO         230105512         TL         6         TE128         BRT         0         0         Pagal paktusming           031914         AGRO         230105512         TL         6         TE128         BRT         0         0         Pagal paktusming           \$\vec{P}{2}1025522         AGRO         512         TT         4         TE128         BRT         4         0         0         Pagal paktusming           \$\vec{P}{2}1025522         AGRO         512         TT         4         TE171         BRT         4<                                                                                                    |
| Art-Nr.         Preckig gruppi         Standartas         TL/TT         U/SI         PR         Pretoktorius         Gamintojas         Specifikacija         Mol         Kaina su PVM <b>2</b> 011011         AGRO         11.045512         TT         8         A5504         BKT         0         32         100,19 €                63471             AGRO             18065012             TT             6             T8128             BKT             0             0             Pagal paktasima               031712             AGRO             230105512             TT             6             T8128             BKT             0             0             Pagal paktasima               03174             AGRO             230105512             TT             6             T8128             BKT             0             0             Pagal paktasima               03174             AGRO             230105512             TT             6             T             T8128             BKT             0             0             Pagal paktasima               031745             AGRO             5112             TT             4             T8171             BKT             4             G              63426             AGRO             S127             TT             4                                                                                                    |
| gl              Ql              Zim              R              A3504              Rut              0              17              R              A3504              Rut              0              17              R              A3504              Rut              0              17              R              A3504              Rut              0              7              Papel pakhusing            03/17         AGBO         180/05012         TT              4              Tr.128              Rut              0              0              Papel pakhusing            03/172         AGBO         23/1325-12         TL               4              Tr.133              But              0              Papel pakhusing            03/174         AGBO         23/1325-12              TL              4              Tr.133              But              0              Papel pakhusing            03/175         AGBO         5-12                                                                                                    |
| y ≥ 12 0/1101         Aunci 1         11.0051/2         11         a         A 5304         init 1         0         J         10,191           63471         Ad60         180/05012         TT         4         TE128         SKT         0         0         Pagal pakturing           63471         Ad60         180/05012         TT         6         TE128         SKT         0         0         Pagal pakturing           63471         Ad60         180/05012         TT         6         TE128         SKT         0         0         Pagal pakturing           63471         Ad60         21X10.5512         TL         4         TE318         BKT         0         0         Pagal pakturing           613194         Ad60         512         TT         4         TE328         BKT         0         0         Pagal pakturing           61276         Ad605         512         TT         4         TE371         BKT         0         0         Pagal pakturing           61276         Ad605         512         TT         4         TE371         BKT         0         0         Pagal pakturing                                                                                                    |
| OSP/11         AGRO         180/05/01         TT         4         TR 1/28         SKT         0         0         Page pakhasima           0.51/12         AGRO         180/05/01         TT         6         TR 1/28         SKT         0         0         Page pakhasima           0.51/12         AGRO         180/05/01         TT         6         TR 1/28         SKT         0         0         Page pakhasima           0.51/14         AGRO         210/05/01         TT         6         TR 1/8         SKT         0         0         Page pakhasima           \$\frac{\chi}{2}\$         20/05/25         AGRO         5.12         TT         4         TR 1/28         SKT         0         0         Page pakhasima           \$\frac{\chi}{2}\$         20/05/25         AGRO         5.12         TT         4         TR 1/8         SKT         4         0         0         Page pakhasima           \$0/17.06         AGRO         5.012         TT         4         TR 1/8         SKT         0         0         Page pakhasima                                                                                                    |
| 01931/2 AGRO 2231025012 TI 0 178128 BAT 0 0 Paga Pakkausing<br>0133194 AGRO 2231025012 TL 4 TR315 BAT 0 0 Paga Pakkausing<br>₹ 2022552 AGRO 512 TT 4 TR128 BAT 4 0 4498<br>034726 AGRO 50012 TT 4 TR171 BAT 0 0 Paga Pakkausing                                                                                                    |
| Lists         AunO         ZXX135012         IL         4         IK.115         IXX1         0         0         Page Pashinasing                ∰ 02 022552             AGRO             5.12             TT             4             TR128             BKT             4             0               Ø12756             AGRO             5.012             TT             4             TR128             BKT             4             0               Ø12765             AGRO             5.012             TT             4             TR127             BKT             0             0             Page pashinasing                                                                                                    |
| 034726 AGRO 5-02-1T 4 TR-128 BKT 4 0 44,99 €<br>034726 AGRO 5:00-12 TT 4 TR-171 BKT 0 0 Pagal paklausima                                                                                                    |
| 034/20 AGRO 5.0012 II 4 TR1/I BKI 0 0 Pagai pakiausima                                                                                                    |
|                                                                                                    |
| ₩ 0 00000 ACD 0.0012 TT 7440 C T1 77 240 C T 17 20 T                                                                                                    |
|                                                                                                    |
|                                                                                                    |
| 034780 AGAD JULIA II 0 JULE AIII DAI 0 0 Figura parkatusima<br>03473 AGD 7.44 TT 8 TS 128 DT 0 0 Deseter Alasian                                                                                                    |
| 0347/3 AGD 111-151 1 8 Dolla 2M DVT 0 0 Ravel pakticularing                                                                                                    |
| 2,000 0 0 0 0 0 0 0 0 0 0 0 0 0 0 0 0 0                                                                                                     |
| The (2 0.00.02 → Allin 0 10.00.07.13 FL 0.046 4 → 4.05.07 00.1 0.0 0 0 0 0 0.05.05.0                                                                                                    |
| <u> </u>                                                                                                    |
|                                                                                                    |
|                                                                                                    |
|                                                                                                    |
| PT 4 1 1 1 1 1 1 1 1 1 1 1 1 1 1 1 1 1 1                                                                                                    |
|                                                                                                    |